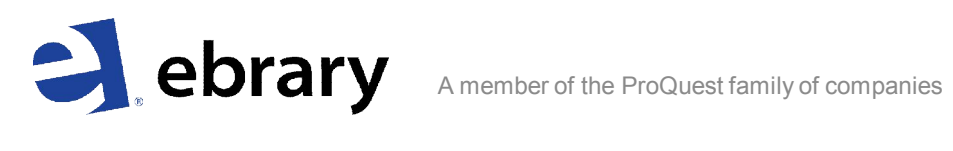

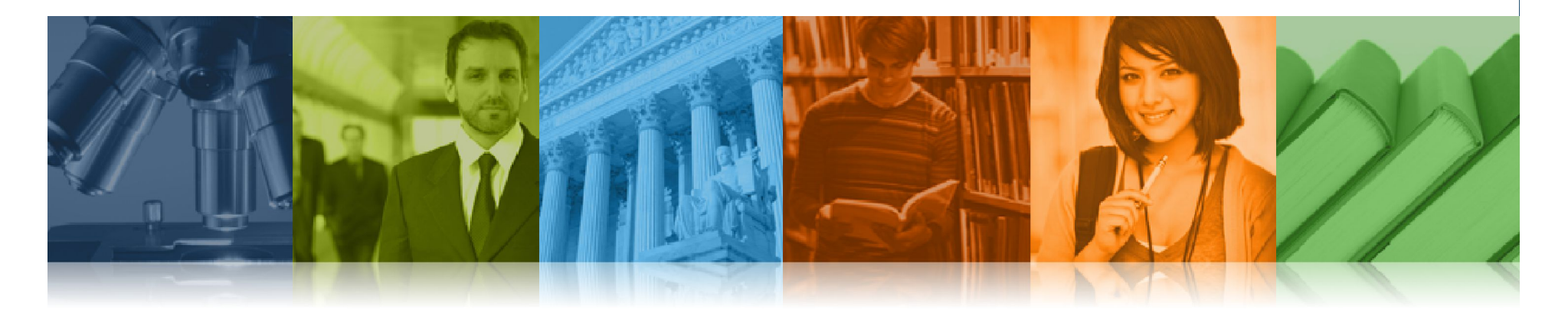

# ebrary 이용 가이드

가톨릭대학교 중앙도서관

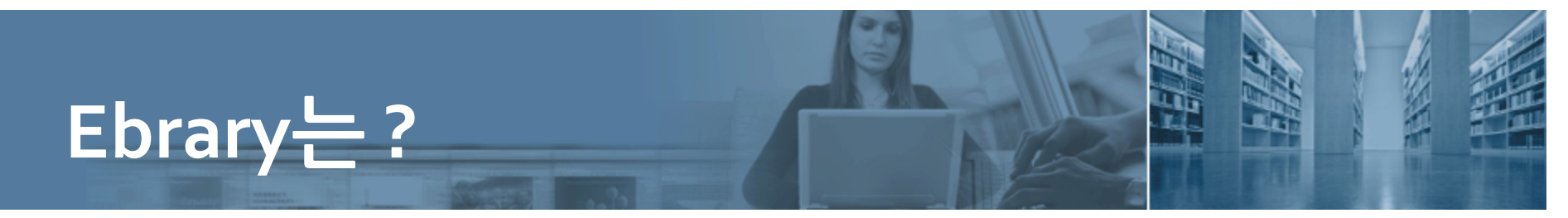

- 전세계 3,800여개 기관이 구독하며 1,920만 이상의 End-User가 이용하는 e-book company 입니다.
- 500개 이상의 출판사에서 제공되는 273,000권 이상의 e-book을 제공하고 있습니다.
- 중앙도서관에서는 321종의 e-book을 구매하여 제공하고 있으며, Free Collection(Computers & IT, Life Sciences, Management, Medicine & Nursing, Literary Criticism)을 서비스 하고 있습니다.

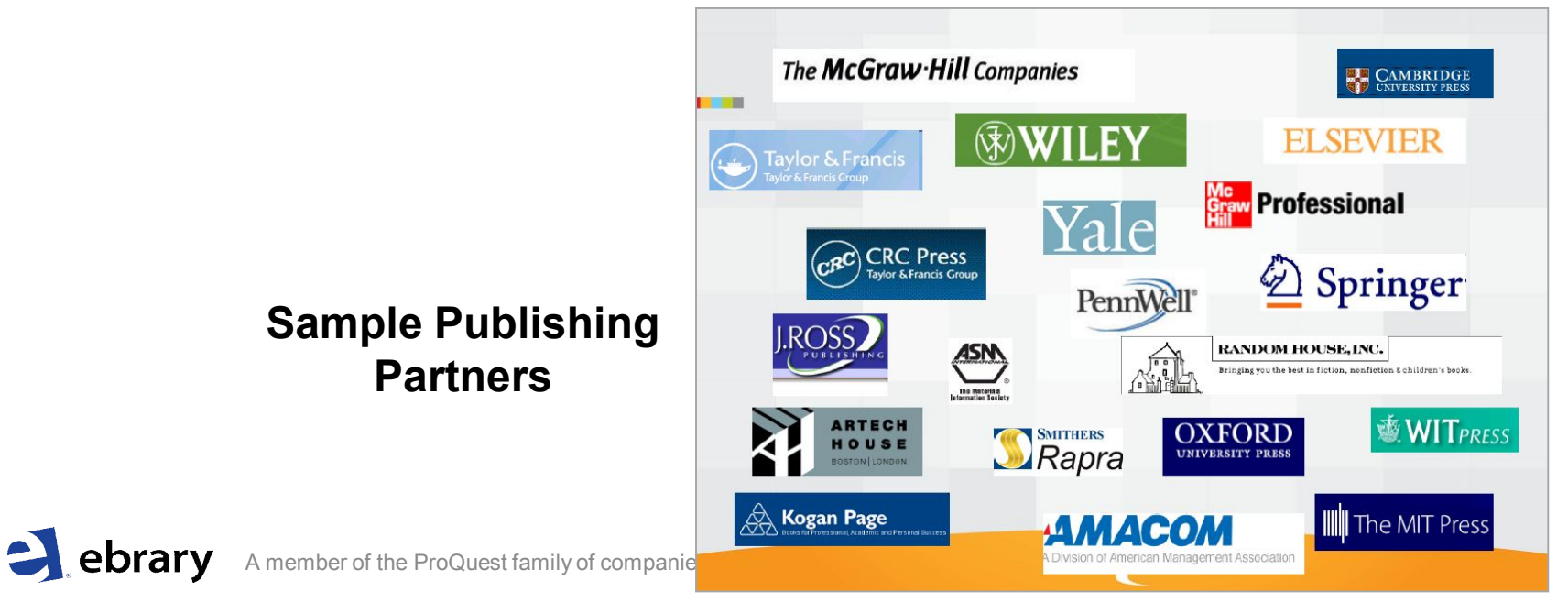

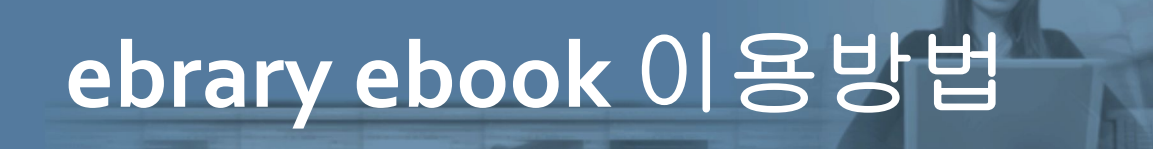

#### Ebrary Ebook은 총 3가지 방법으로 이용 가능합니다.

- 1. 중앙도서관 소장자료 검색 : 자료검색 메뉴 이용
- 2. 중앙도서관 학술 DB 검색: 전자정보원 메뉴 이용

## 다음 페이지부터 각 방법별로 설명 드리겠습니다.

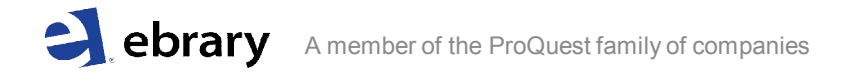

# 1. 중앙도서관 소장자료 검색(1/2)

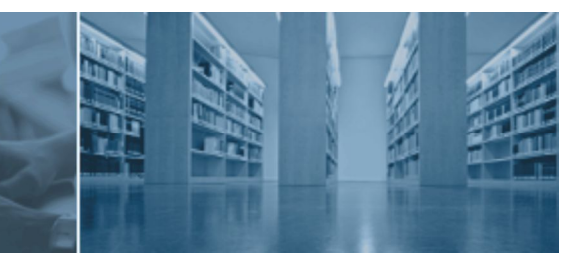

#### 중앙도서관 홈페이지에 접속하여 [자료검색] 메뉴에서 서명, 저자 등으로 검색 후 e-book을 이용합니다.

|                                 |                                                              | ▶ HOME ▶ 가톨 | 릭대 • 의학도서관 | • 신학도서관 | ▶ 사이트맵   | <ul> <li>로그인</li> </ul> | <ul> <li>Blog</li> </ul> | ► En |
|---------------------------------|--------------------------------------------------------------|-------------|------------|---------|----------|-------------------------|--------------------------|------|
| <b>중앙도서관</b><br>가톨릭대학교          | 자료검색 전자정보원 도서                                                | 1관서비스       | 도서관안내      |         | 게시판      | ľ                       |                          |      |
| 자료검색 SEARCH                     |                                                              |             |            |         |          |                         |                          |      |
| > 통합검색                          | ◆ 통합검색                                                       |             |            |         |          |                         | <b>@</b> 도움              | 울말   |
| 기본검색                            | 기본검색 상세검색                                                    |             | _          |         |          |                         |                          |      |
| · 특성면호갑색<br>3. 멀티미디어            | <ul> <li>키워드 〇 전방일치 〇 완전일치</li> </ul>                        |             | 2          |         | 일반       | 도서                      | 와                        |      |
| 신착/추천자료                         | 거사하고                                                         | 214101      |            | _       | 도이콩      | 는게                      |                          |      |
| 지정/강의도서                         | 서명 💽 After the Death of God                                  |             |            |         | <u> </u> | 1/1                     |                          |      |
| 전국대학도서관자료검                      | 저자는 "성, 이름" 순으로 입력하세요.                                       |             |            |         | 서명의      | 으로                      |                          |      |
| -4                              | <b>&gt;자료유형 :   ☑</b> 전체 <b>□</b> 단행본 <b>□</b> 인<br>□ E-Book | 쇄저널 🔲 전자저   | 널 🔲 학위논    | 문 🔲 멀   | 검색협      | 합니                      | 다.                       |      |
| AY LIBRARY 교원                   |                                                              |             |            |         |          |                         |                          |      |
|                                 | > 언어: 전체 ▼                                                   | → 소경<br>    | 장치 :       | 전체      | *        |                         |                          |      |
| 』 개인중시/개인경보관리<br>]] 히마드서/유서저귀요처 | →말행년:~                                                       |             |            |         |          |                         |                          |      |
| 3 대충도서 조회/연장                    | ▶쪽당 출력 건수 : 10 💌                                             |             |            |         |          |                         |                          |      |
| 예약도서 조회/취소                      |                                                              |             |            |         |          |                         |                          |      |
| My Collection                   | C 74.41 C 74.41 History                                      |             |            |         | CIAL MOL |                         |                          |      |
| SDI서비스                          |                                                              |             |            | 1 1     | 94-1     |                         |                          |      |
| 2 온라인참고정보서비스                    |                                                              |             |            |         |          |                         |                          |      |
| 🖸 나의 서평                         |                                                              |             |            |         |          |                         |                          |      |

# 1. 중앙도서관 소장자료 검색 (2/2)

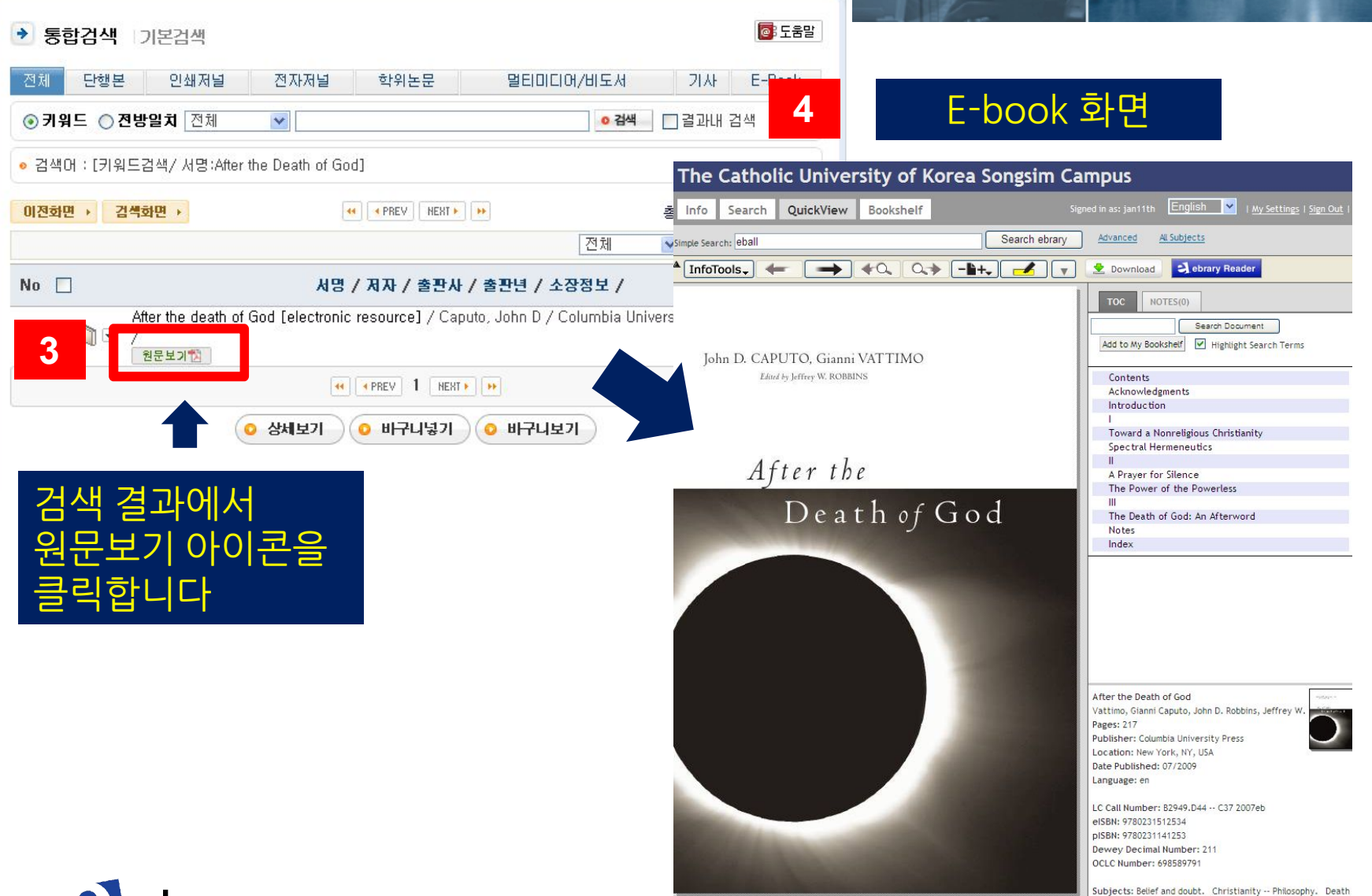

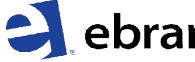

# 2. 중앙도서관 학술DB 검색(1/2)

#### 중앙도서관 홈페이지에 접속하여 [전자정보원] 메뉴에서 ebrary 사이트에 직접 접속하여 e-book을 이용합니다

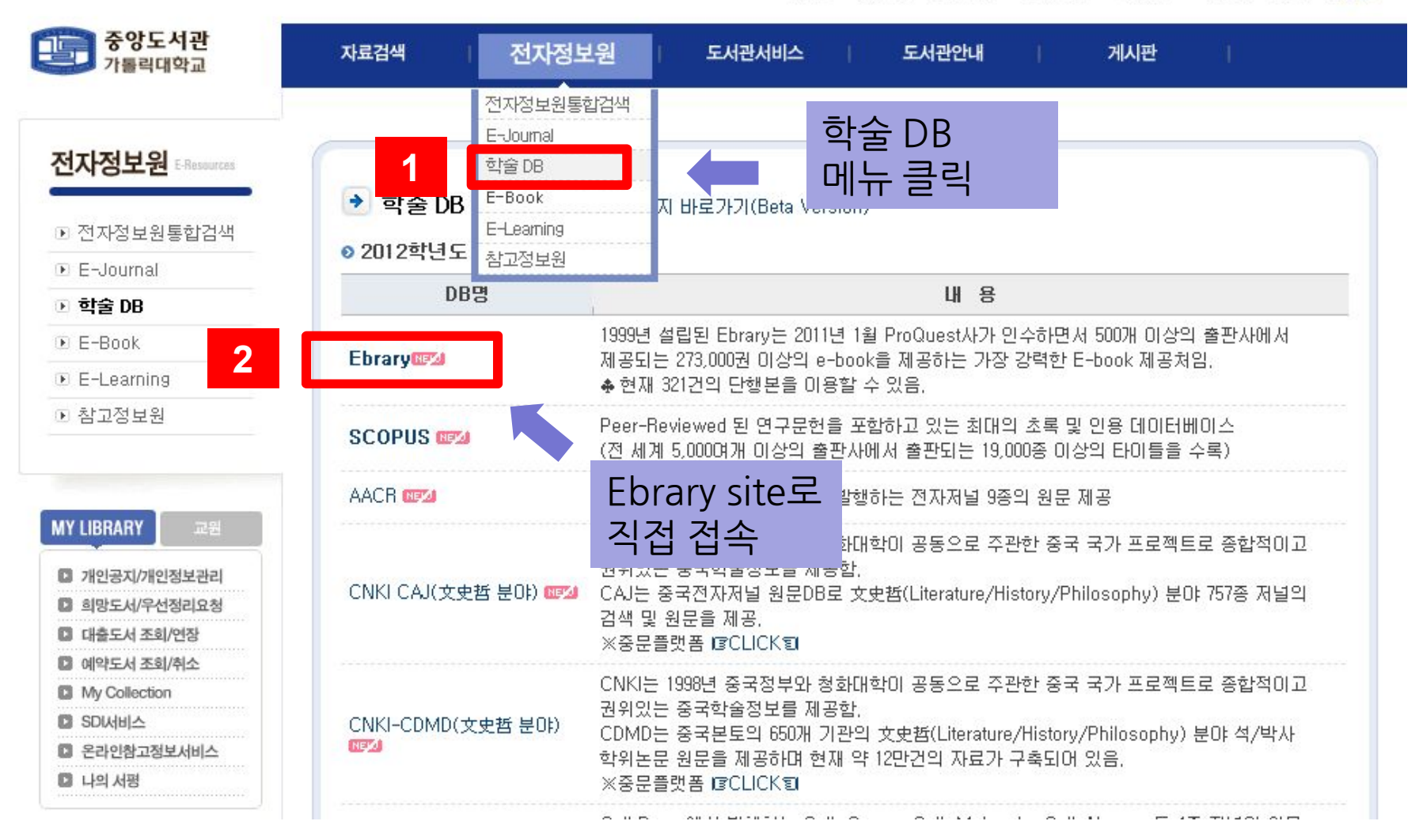

# 2. 중앙도서관 학술DB 검색(2/2)

#### 아래의 3가지 방식으로 검색하여 이용하세요

Simple and Focus search

| The Cat                                                                                                    | tholic Univer                                                                                                    | sity of Korea Songsi                                                                                                    | m Campus                                                                                                    |                                                                                                |                                                |                                                                                                   |
|----------------------------------------------------------------------------------------------------|----------------------------------------------------------------------------------------------------|----------------------------------------------------------------------------------------------------|----------------------------------------------------------------------------------------------------|------------------------------------------------------------------------------------------------|------------------------------------------------|---------------------------------------------------------------------------------------------------|
| Info Sea<br>Simple Searc :                                                                                                    | arch QuickView                                                                                                    | Bookshelf<br>Search<br>SEARCHES                                                                                                    | ebrary                                                                                                    | 서명, 저<br>검색                                                                                    | [자 등으로<br>후 이용                                 | alish Y I <u>My Settings</u>   <u>Sign Out</u>   <u>Help</u>                                      |
| <ul> <li>Focus your</li> <li>Christiani</li> <li>Religious A</li> <li>Theology</li> <li>Theology,</li> <li>History</li> </ul> | r search using: ③ Any of i<br>ity<br>Aspects<br>Doctrinal<br>ebrary                                                                                                    | the selected subjects (e.g. Math OR Science<br>Philosophical Theology<br>Religion<br>Study And Teaching (Higher)<br>Québec (Province)<br>United States                                                                                                    | e) All of the selected sut                                                                                       | bjects (e.g. Math AND 9<br>dministration<br>: Supper<br>:esses<br>tianity And Culture<br>ology | Science)                                       | 주제분야별<br>search                                                                                   |
| Showing 1 - 20 of                                                                                                    | f 321 documents<br><u>Catholicity and Heresy</u><br>Author: <u>Edwards, Mark</u><br>Publisher: <u>Ashgate Publishi</u><br>Original Publication Date:<br>Subjects: <u>Church history</u><br><u>Doctrinal</u> <u>History</u> <u>Early</u><br>Table of Contents Downla | 이용가능한<br>직접이용<br>Y in the Ea<br><u>A 접이용</u><br><u>Primitive and early church, ca. 30-600. Constructions</u><br><u>Primitive and early church, ca. 30-600. Constructions</u><br><u>Primitive and early church, ca. 30-600. Constructions</u><br><u>Church, ca. 30-600. Heresy</u> <u>History. Go</u><br><u>Pad Find Similar EndNote &amp; Citavi Ref</u> | title 리스트어<br>용(총321종)<br><sup>Church Catholicity,</sup> Theolog<br>nosticism History,<br>Works Add to Bookshelf | ┃<br>┃<br>ਲ਼.                                                                                  | Save Search<br>View:<br>Sort results by: Relev | Short Medium E Long<br>rance   <u>Title</u>   <u>Contributor</u>   <u>Publisher</u>   <u>Date</u> |

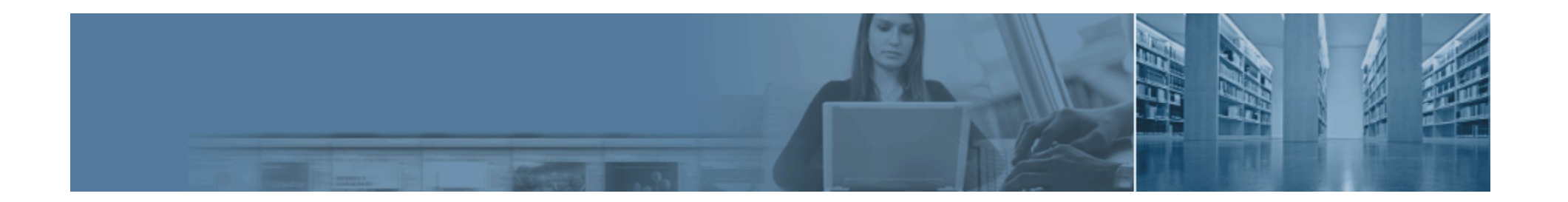

# Ebrary 상세 매뉴얼

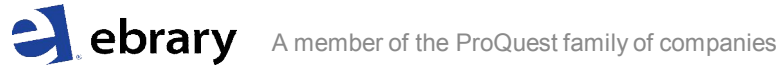

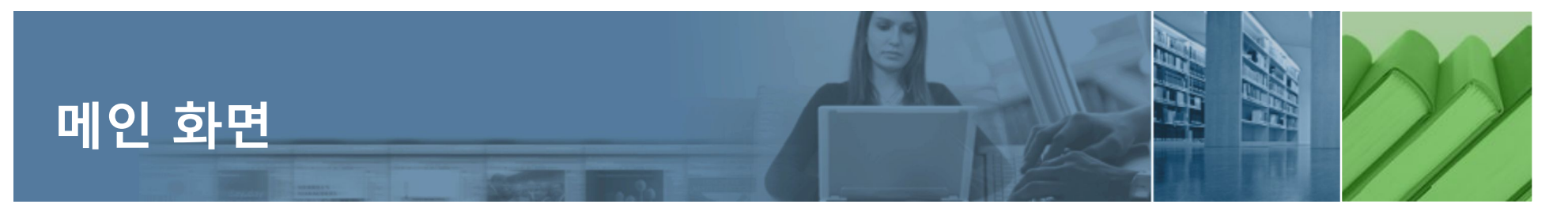

#### 중국어, 일본어를 포함한 9개 언어의

| Jebrary Demor                                                                                                    | nstratio               | n                       |                   |           | 인터퍼                         | <mark>비이스 제공</mark> (*한국어 미제공)                               |     |
|----------------------------------------------------------------------------------------------------|------------------------|-------------------------|-------------------|-----------|-----------------------------|--------------------------------------------------------------|-----|
| Info Search QuickView Bookshelf                                                                                                    |                        |                         |                   |           |                             | Signed in as: dangdan 1 English My Settings   Sign Out   Hel | 2   |
| Simple Search: library                                                                                                    | Search ebrary Advanced | d <u>All Subjects</u>   |                   |           |                             |                                                              |     |
| Correction of the second second s | Crowse by Topic        | Business &<br>Economics | Computers<br>& IT | Education | Engineering<br>& Technology | 주제별 Browse 가                                                 | OIL |
| Send Feedback                                                                                                    | Medicine               | Physical<br>Sciences    | Psychology        | Religion  | Social<br>Sciences          |                                                              |     |

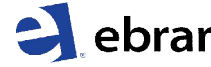

# Simple Search: 간단 검색

| Info Search QuickView Bookshelf                                                                                                    |                                                                                                    |                                                    | English I My Settings   Sign In   Help                                                                                          |
|----------------------------------------------------------------------------------------------------|----------------------------------------------------------------------------------------------------|----------------------------------------------------|----------------------------------------------------------------------------------------------------|
| Simple Search: "culture studies"                                                                                                    | Search ebrary Advanced A간단한 키                                                                                                    | 워드나 문장으로                                           | 검색                                                                                                    |
| TITLE RESULTS CHAPTER RESULTS SEARCHES                                                                                                    |                                                                                                    |                                                    |                                                                                                    |
| Focus your search using: Any of the selected subjects (e.g. Math                                                                                                    | OR Science) 🔘 All of the selected subjects (e.g. Math AND Scie                                                                                                    | nce)                                               | *                                                                                                    |
| <ul> <li>Archaeology</li> <li>History</li> <li>Play</li> <li>United States</li> <li>Cuba</li> <li>India</li> </ul>                                                                                                    | □ Research<br>□ Methodology<br>□ 20th Century<br>겨고L 즈 데 브 아 페 ㅎLㅎ                                                                                                    | Study And Teaching<br>Clothing And Dress<br>Cuture | Material Culture     Philosophy     Ciencias Naturales                                                                          |
| Search ebrary                                                                                                    | 결과 구세군아 세인이                                                                                                    | የዓ ጣ 검색                                            |                                                                                                    |
| Showing 1 - 20 of 6,650 documents         Image: Showing 1 - 20 of 6,650 documents         Image: Showing 1 - 20 of 6,650 documents         < | d Historical Imagination, 1885-1918<br>DRY VICTORIA, 1837-1901<br>Citavi RefWorks Add to Bookshelf<br>ingsteen, Cultural Studies, and the<br>ED STATES<br>Citavi RefWorks Add to Bookshelf | 타이틀 검색결과 김<br>및 여러 기능물                             | wew: _ Short _ Medium _ E Long<br>Sort results by: Relevance   Title   Contributor   Publisher   ♥ Date<br>간단한 정보 확인<br>들 이용 가능 |

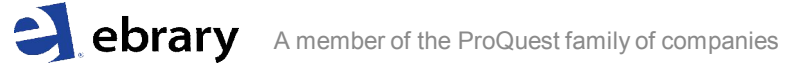

# Advanced Search: 상세 검색

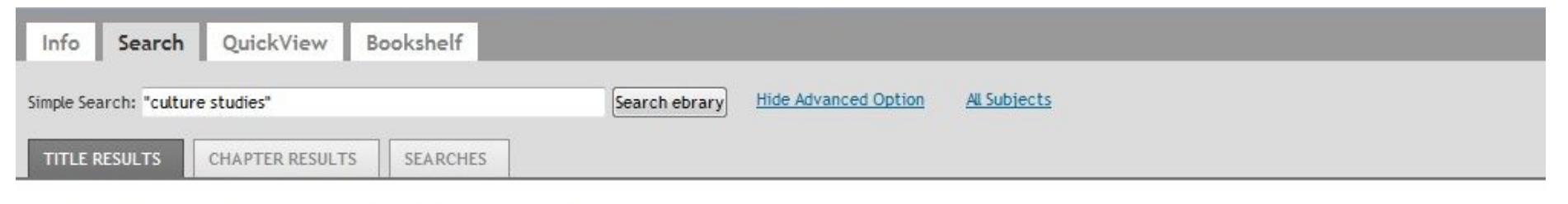

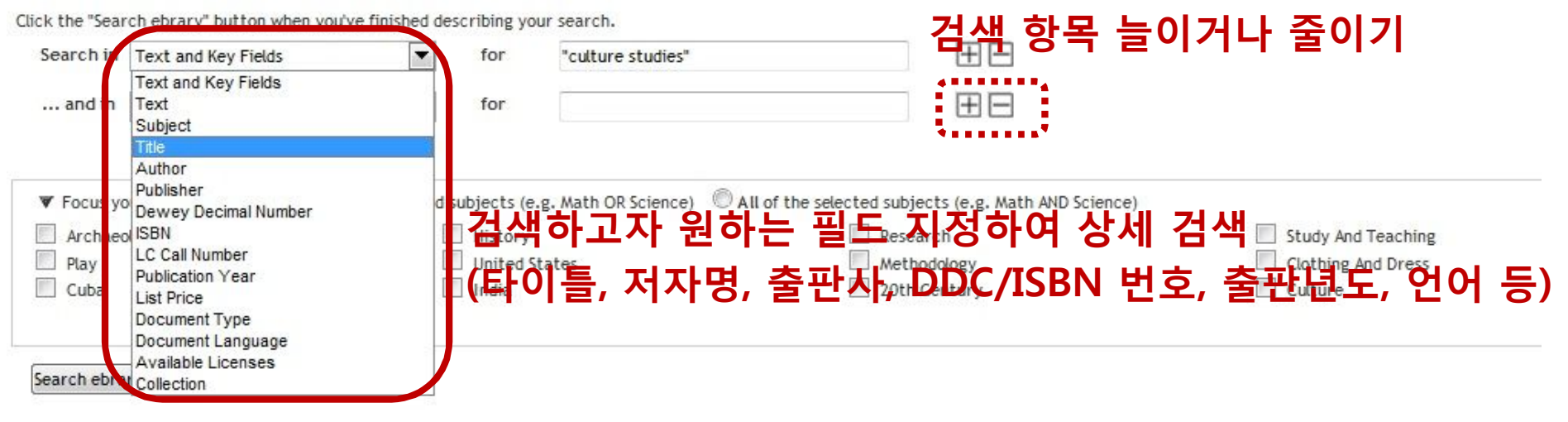

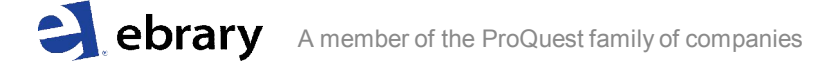

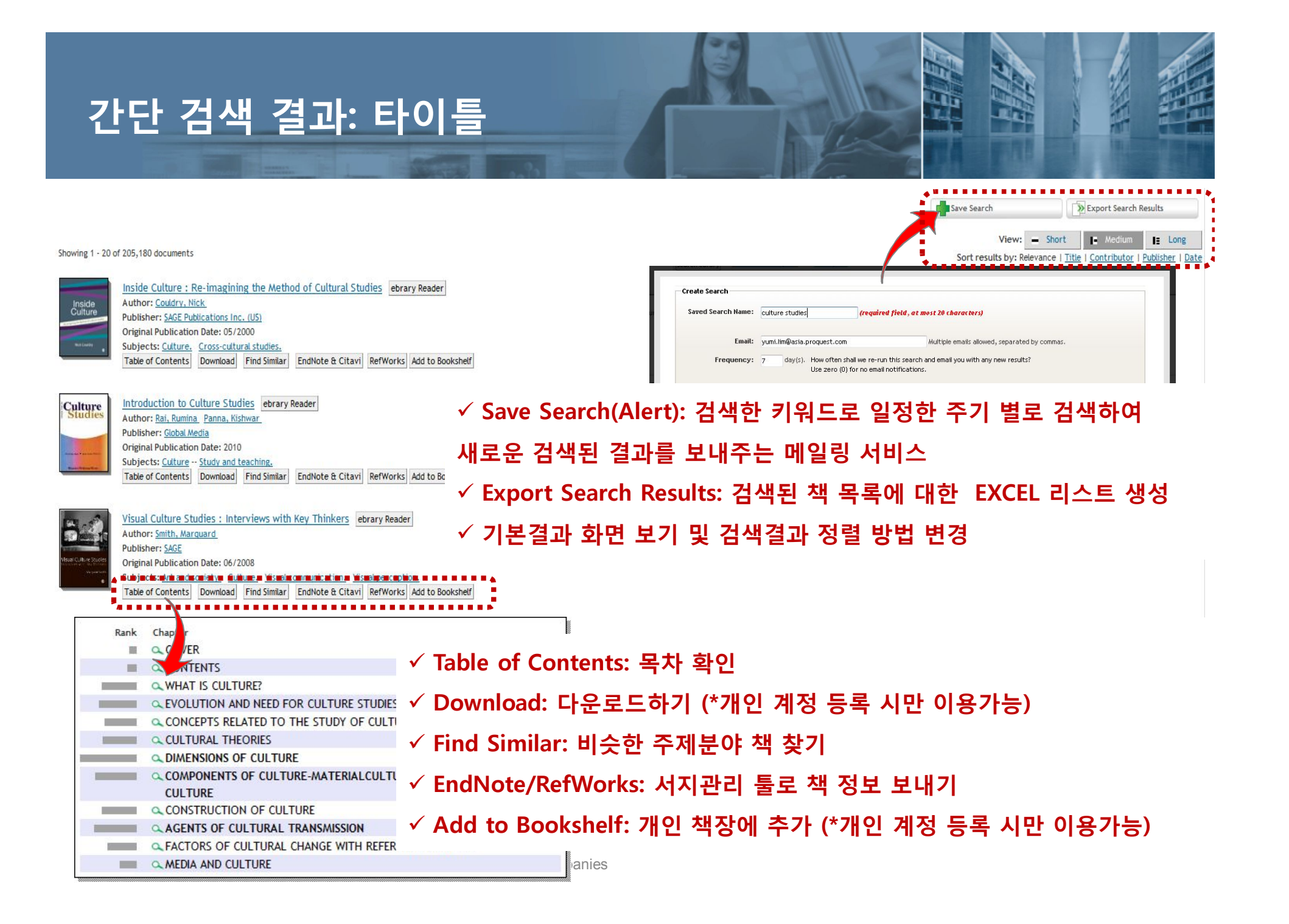

# 다운로드: \* 개인 Sign in 필수

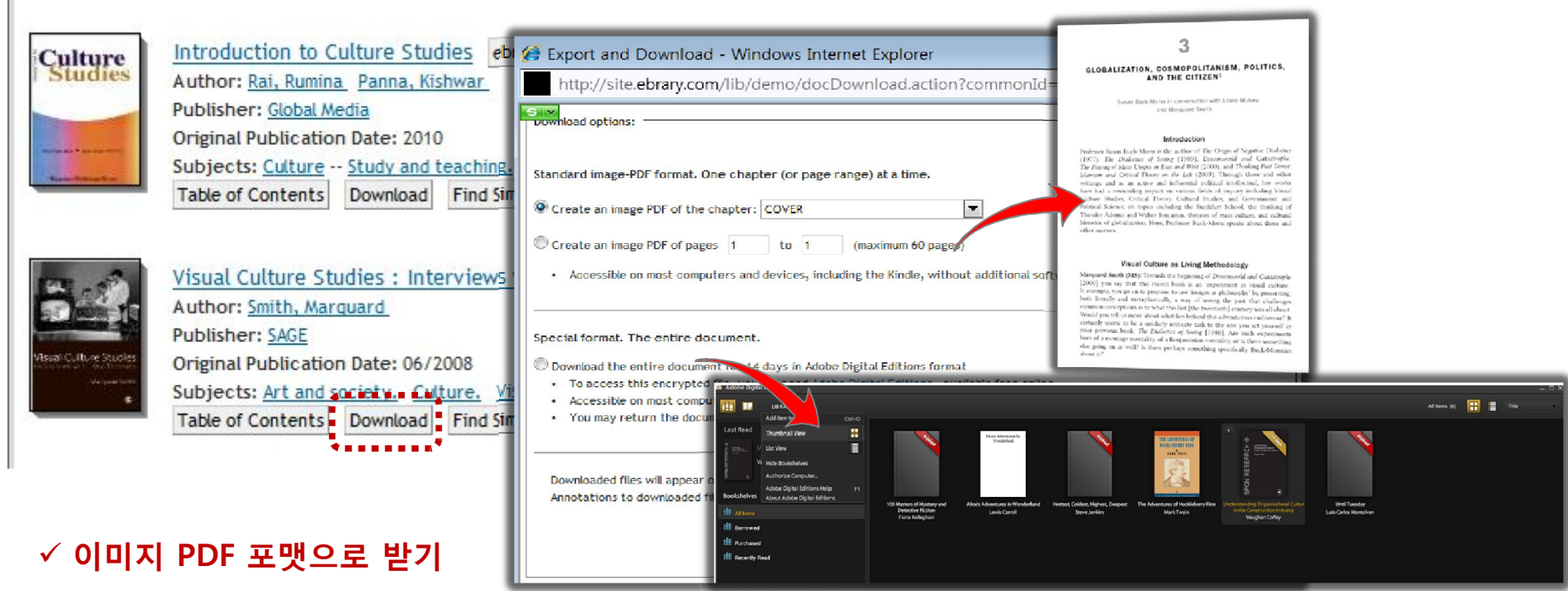

- 챕터별 다운로드 가능 (내림버튼으로 원하는 챕터 선택)
- 페이지 지정하여 다운로드 (최대 60페이지 가능, 예: 1~60, 60~120)
- ✓ Adobe Digital Editions 포맷으로 책 전체 다운로드
  - 7 혹은 14일 동안만 이용 후, 자동 삭제 / Adobe Digital Editions에 무료 계정 등록 후 이용 가능
  - 킨들을 제외하고 대부분의 컴퓨터와 기계에서 이용 가능

- 출판사 정책에 따라 일부 책의 경우 Adobe Digital Editions 포맷으로 이용이 불가능한 경우가 있음 ebrary Amember of the ProQuest family of companies

### 간단 검색 결과: 챕터

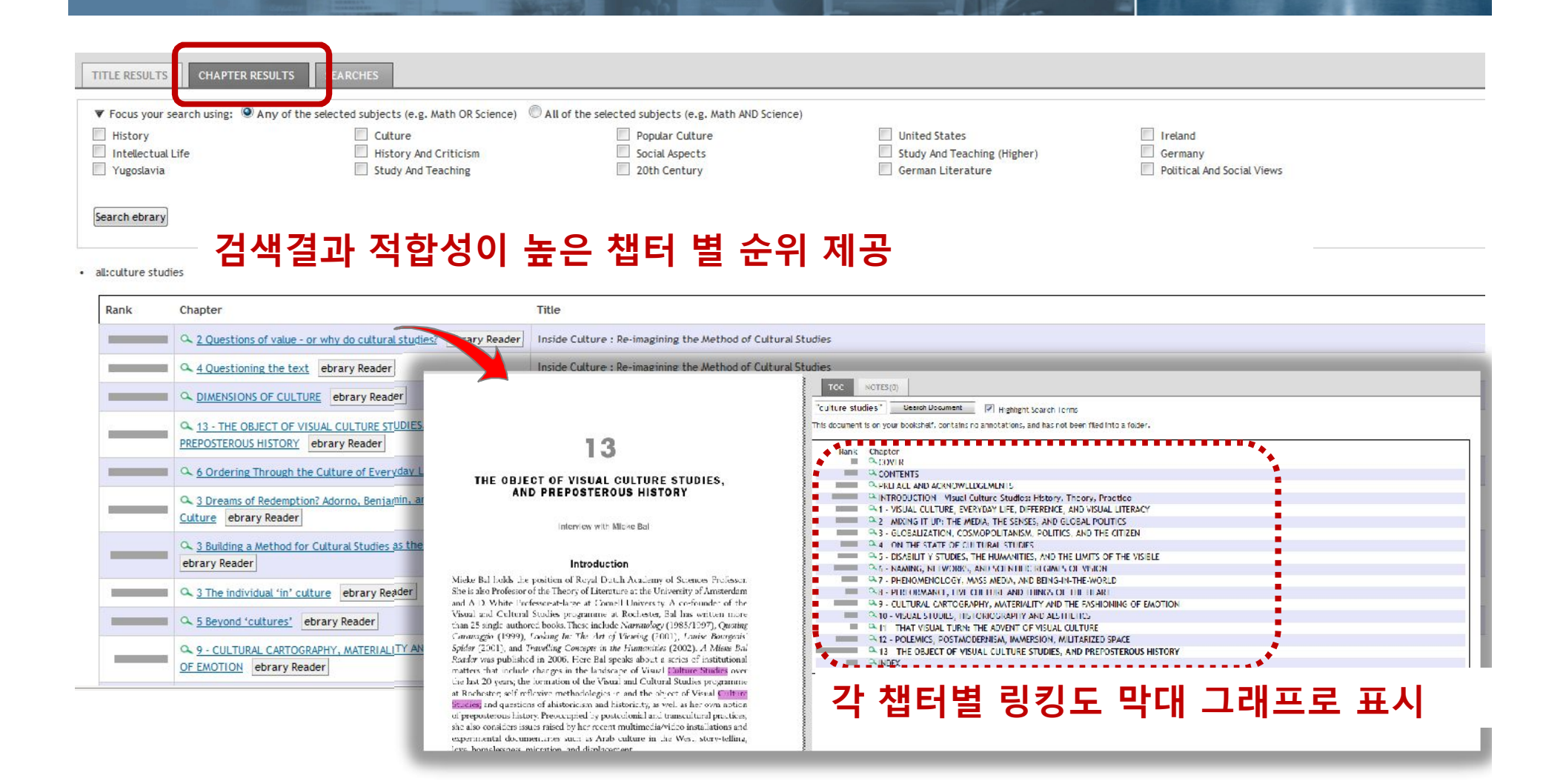

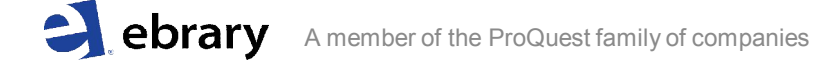

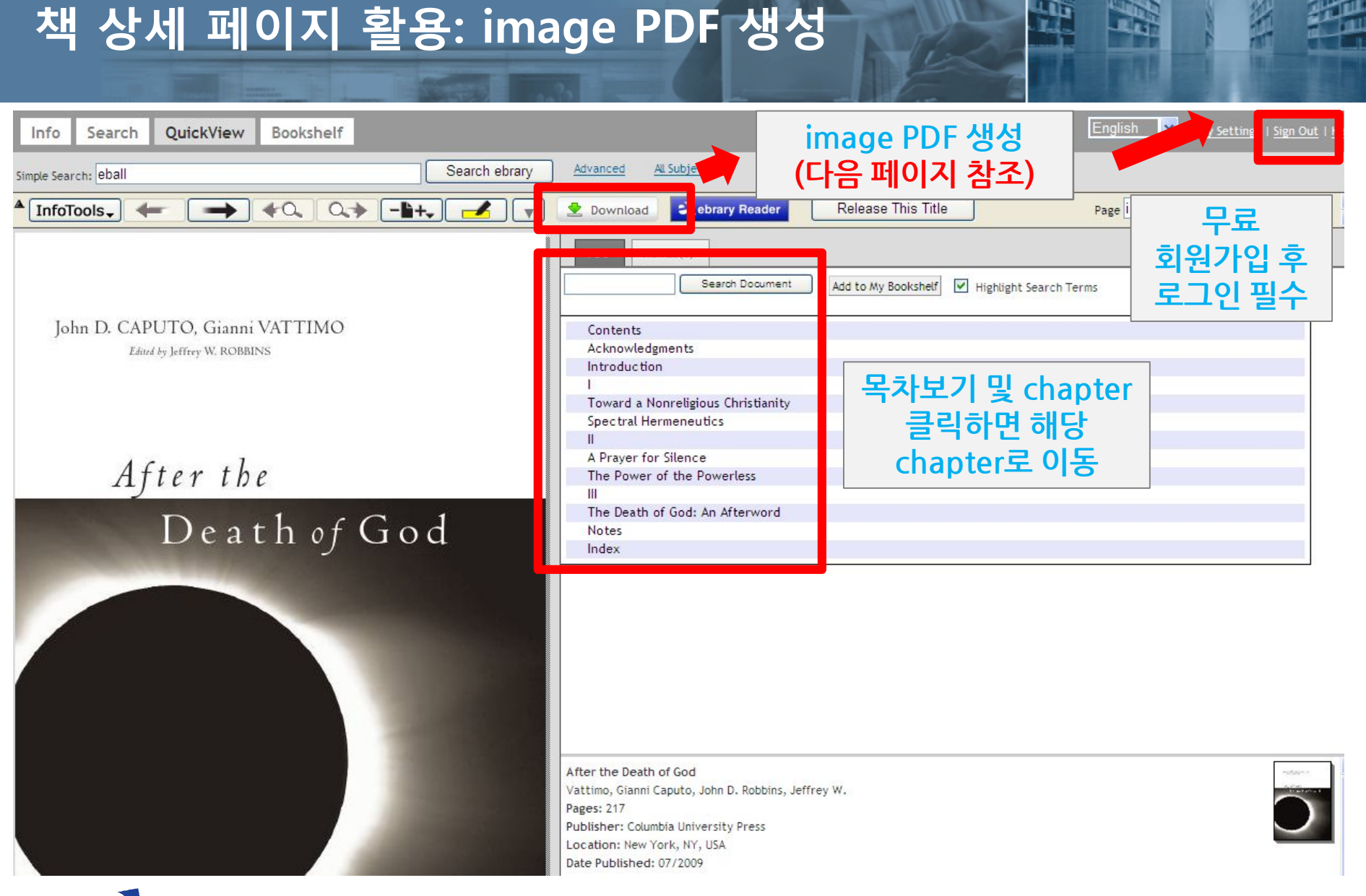

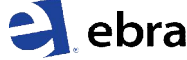

### image PDF 생성 Download를 이용하려면 반드시 앞 페이지 화면 우측 상단의 sign in 아이콘을 클릭하여 무료 회원가입 후 로그인 하여야 합니다. !!!

| 🖉 Export and Download - Windows Internet Explorer                                                                                                    |                           |                        |
|----------------------------------------------------------------------------------------------------|---------------------------|------------------------|
| ttp://site.ebrary.com/lib/catholickr1/docDownload.action?commonId=10433296&type=qv&page=1                                                                                                    |                           |                        |
| Download options:         Standard image-PDF format. One chapter (or page range) at a time.                                                                                                    | Learn more                |                        |
| <ul> <li>Create an image PDF of the current chapter: Contents</li> <li>Create an image PDF of pages 1 to 1 (maximum 40 pages)</li> </ul>                                                                                                    | PDF로 생<br>chapte<br>또는 페0 | 성하려는<br>r 선택,<br> 지 선택 |
| <ul> <li>Accessible on most computers and devices, including the Kindle, without additional software</li> <li>Special format. The entire document.</li> <li>© Download the entire ocument for 7 days in Adobe Digital Editions format         <ul> <li>To access this entire of file, you will need Adobe Digital Editions, available free online</li> <li>Accessible on most of the stand devices, but not the Kindle</li> <li>You may return the document early using Adobe Digital Editions</li> </ul> </li> <li> <ul> <li>You may return the document early using Adobe Digital Editions</li> <li></li></ul></li></ul> | ncer OK                   |                        |
| Done                                                                                                    | 🔸 🔍 100% 🔹 🛒              |                        |

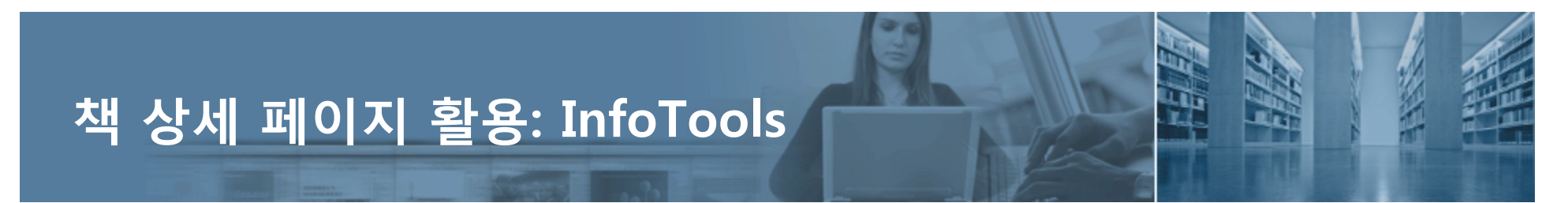

#### 이전/다음 페이지 이동, 검색 키워드가 있는 이전/ 다음 페이지로 이동, 화면 확대, 하이라이트 표시 및 메모 입력하기, 다운로드

|                       | townic                                                                                 | ad Debrary Reader Page 86 (97 of 182)                                                                                                  | *<br>* |
|-----------------------|----------------------------------------------------------------------------------------|----------------------------------------------------------------------------------------------------|--------|
| Сору                  |                                                                                        | TOC NOTES(0)                                                                                                    | +      |
| Print                 |                                                                                        | culture studies         Search Document         Add to My Bookshelf         Image: Highlight Search Terms                              |        |
| Define                |                                                                                        |                                                                                                    |        |
| Explain               | InfoTools 기늘                                                                           | :을 이용하여,                                                                                                    |        |
| Locate                |                                                                                        |                                                                                                    |        |
| Who                   | , 원아근 부문을                                                                              | 폭사 / 인쇄 / google에서 검색아기 /                                                                                                    |        |
| Search all documents  | 메모 입력하기                                                                                | / RefWorks로 인용할 부분 반출하기 등의 기능 확용                                                                                                    |        |
| Search Library        | A                                                                                      |                                                                                                    |        |
| Search Web            | •                                                                                      | Appendix: Data for This Study Bibliography                                                                                             |        |
| Search News           | •                                                                                      | Index                                                                                                    |        |
| Search Video          | *                                                                                      |                                                                                                    |        |
| Search Images         | <ul> <li>success in today's global market-<br/>iding markets, and worldwide</li> </ul> | Cultural Studies : Barbie Culture Rogers, Mary F.                                                                                      |        |
| Go To URL             | shows up in Forbes and Business                                                        | Pages: 182 Publisher: SAGE Publications Ltd. (UK)                                                                                      |        |
| Create Note           | r newspapers around the world.                                                         | Date Published: 12/1998                                                                                                    |        |
| RefWorks              | e ingenuity in an era of down-<br>ell as global competition. Accord-                   |                                                                                                    |        |
| EndNote & Citavi      | chief executive officer Jill Barad,<br>"global power brand."                           | elSBN: 9781848609051                                                                                                    |        |
| Such success sca      | arcely happens overnight. One measure of                                               | pisor, 7/6//01/200/1                                                                                                    |        |
| Barbie's slow emer    | gence as a cultural icon is the Reader's Guide                                         | OCLC Number: 647883977                                                                                                    |        |
| to Periodical Literat | ure, which indexes hundreds of magazines.                                              |                                                                                                    |        |
| From 1959 through     | h 1979 the Reader's Guide shows only five                                              | Subjects: Women in popular culture United States. Girls in popular culture United States. Barbie dolls Social aspects United States. 💌 |        |

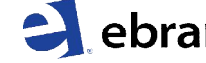

| 책 상서 | 페이지 | 활용: Info] | <b>Tools</b> |
|------|-----|-----------|--------------|
|------|-----|-----------|--------------|

ould have to be unsk

en manual workers:

Search QuickView Bookshelf Info

| Sin | nple Search: "economic crisis" |                                                            | <b>C</b>          |
|-----|--------------------------------|------------------------------------------------------------|-------------------|
| *   | InfoTools.                     | → +a                                                       | C                 |
|     | Сору                           |                                                            |                   |
|     | Print                          |                                                            |                   |
|     | Define                         |                                                            | 1.                |
|     | Explain                        | ional and sir                                              |                   |
|     | Locate                         | ed and frust                                               | 2                 |
|     | Who                            | late 1960s a<br>ty and other i                             |                   |
|     | Search all documents           | is sharply fa                                              | 2                 |
|     | Search Library                 | <ul> <li>sues are not</li> </ul>                           | 5.                |
|     | Search Web                     | e realities of c                                           | lass in<br>lved p |
|     | Search News                    | <ul> <li>over the long</li> </ul>                          | term.             |
|     | Search Video                   | <ul> <li>berstanding of</li> <li>bbs or hospita</li> </ul> | lite fr           |

Search Images

characteristic of suc Go To URL nployment structure Create Note tes to look for a job rading estate, which RefWorks -few factories had gh for me to be acce EndNote & Citavi ald be that much gre

Black and Asian women would have more reasons to my colour as well as my background, education and where there were some other white women.

I decided on Universal Mechanical and Electrical large factory some distance from Victoria Trading Estat black, white and Asian. The factory manufactured a co the 'unidentifiable mechanical object' or UMO.\* Gotting the ich itself was straightforward. I was into

1. 본문 내 원하는 문장을 선택, 2. InfoTools의 Copy 클릭, 3. 워드나 한글 파일에 붙여넣기

Copy -> paste 시, 자동으로 출처 명시

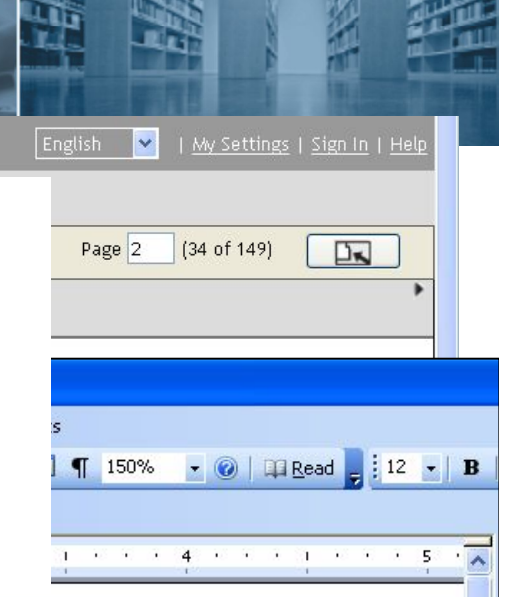

I didn't know much about the employment structure in West London where I walked round the local trading estates to look for a job. I was surprised to see the women workers in the largest trading estate, which I shall call Victoria Ti Estate, were of Caribbean or Asian origin—few factories had even a small p white women. It would be difficult enough for me to be accepted by workingwomen, but I was worried that the barriers would be that much greater if I wa few whites. Black and Asian women would have more reasons to be suspicio account of my colour as well as my background, education and speech. It wo to fit in where there were some other white women.

Glucksmann, Miriam. Women on the Line. Florence, KY, USA: Routledge, 2008. p 34. http://site.ebrary.com/lib/demo/Doc?id=10277464&ppg=34

Copyright © 2008. Routledge. All rights reserved.

ebrary A member of

ê

# 책 상세 페이지 활용: 하이라이트 및 메모

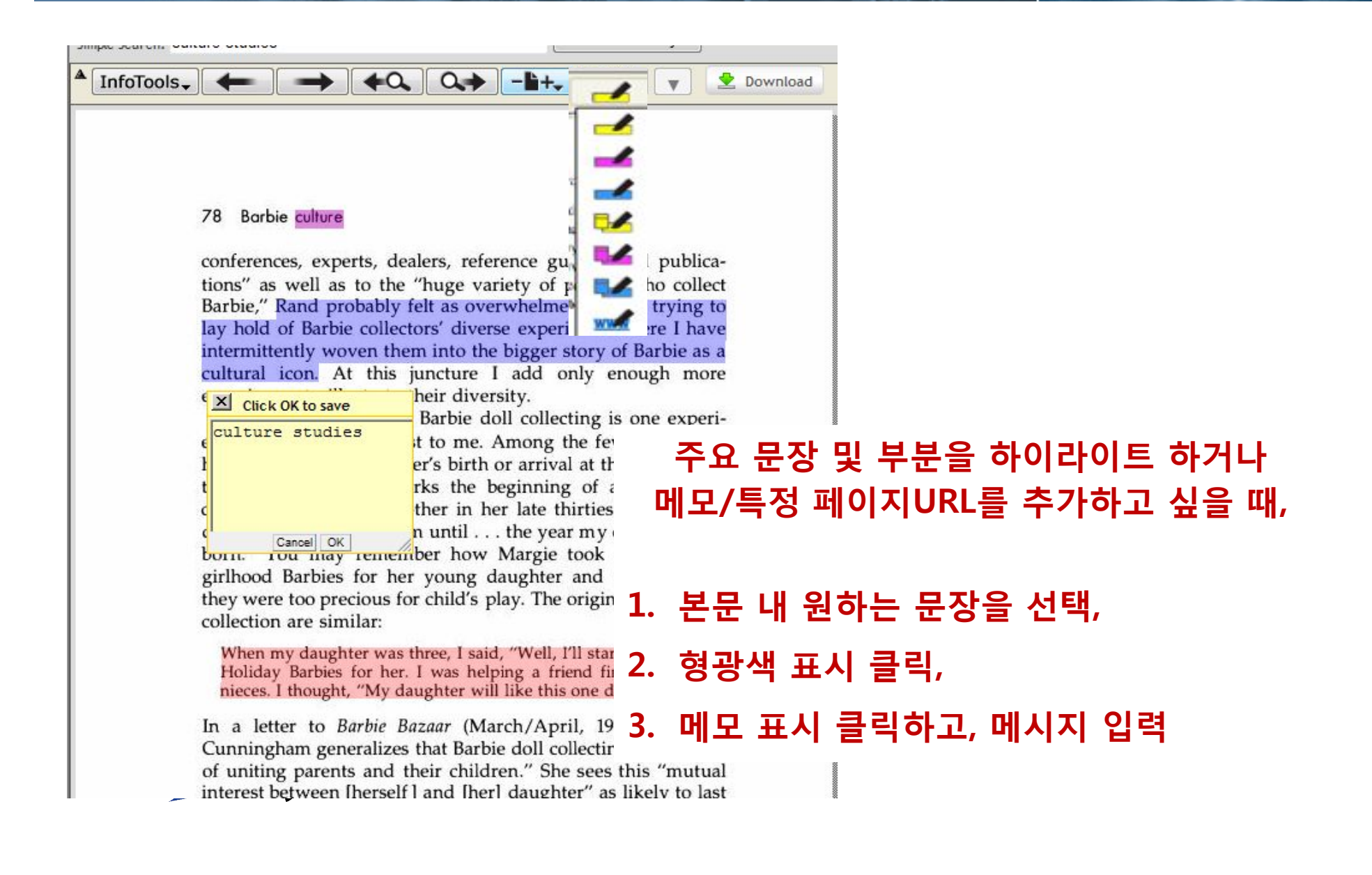

# Sign In: 개인 계정 만들기

| Info | Search | QuickView | Bookshelf |
|------|--------|-----------|-----------|
|      |        |           |           |

English 💽 | <u>My Setting</u> | <u>Sign In</u> | He

#### Please sign in to your personal ebrary account.

| Username:                                                  |                                                                                                    |                               |  |  |
|------------------------------------------------------------|----------------------------------------------------------------------------------------------------|-------------------------------|--|--|
| Password:                                                  |                                                                                                    |                               |  |  |
| Sign In                                                    | Please enter the information below.                                                                                                    |                               |  |  |
|                                                            | Username:                                                                                                    |                               |  |  |
|                                                            | ebrarykorea                                                                                                    |                               |  |  |
| Sign in using Facebook:                                    | password:                                                                                                    |                               |  |  |
| Sign in using racebook. T Sign in which acebook            |                                                                                                    | (minimum length 5 characters) |  |  |
| First time: Please sign in to ebrary, then link your accou | Retype password:                                                                                                    |                               |  |  |
|                                                            | *****                                                                                                    |                               |  |  |
|                                                            | First name:                                                                                                    |                               |  |  |
| Vhy? You need to be signed in to your ebrary account to    | Yumi                                                                                                    |                               |  |  |
|                                                            | Last name:                                                                                                    |                               |  |  |
| leed an account? <u>Create an account</u> with a username  | z Lim                                                                                                    |                               |  |  |
| · · · · · · · · · · · · · · · · · · ·                      | Email address:                                                                                                    |                               |  |  |
| orgot your password? To have it emailed to you, enter      | yumi.lim@asia.proquest.com                                                                                                    |                               |  |  |
| lote: This site requires Javascript and only works with co | <ul> <li>✓ I would like to receive updates from ebrary about new document collections and feature enhancements.</li> <li>✓ I have read and agree to the ebrary <u>Terms of Service</u>.</li> </ul> |                               |  |  |
|                                                            | Create New Account                                                                                                    |                               |  |  |
|                                                            |                                                                                                    |                               |  |  |

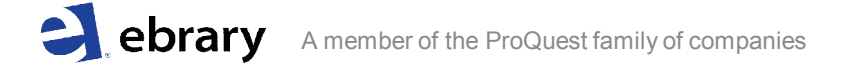

# Sign In: 개인 계정 활용

#### My Folders

Select a folder (or all) to view its notes to the right.

Folder: Unclassified Documents & Annotations To organize your work, drag the document cover or annotation icon to a folder on the left. To open a book or note in QuickView, click on the title link. Bookshelf에 추가했으나 폴더에 You can export any of your bookshelf folders to EndNote & Citavi or RefWorks or Email to a Friend. Inside Culture : Re-imagining the Method of Cultural Studies ebrary Reader All Documents & Annotations Inside 옮기지 않은 책 리스트 2012년 2월 Culture studies 0 2012년 3월 Library 관련 0 Visual Culture Studies : Interviews with Key Thinkers ebrary Reader B 책 커버이미지를 끌어 특정 Add Folder 폴더에 가져다 두면 폴더로 이동 폴더 만들기

#### My Folders Folder: 2012년 2월 Culture studies To organize your work, drag the document cover or annotation icon to a folder on the left. To open a book or note in QuickView, click on the title link. Select a folder (or all) to view its notes to the right. Export entire folder to: EndNote & Citavi RefWorks Unclassified Documents & Annotations Send email containing a link to each document and clickable text for each note and highlight. Email this folder All Documents & Annotations This is a private folder. You can let other people view this folder by share this folder Cultural Studies : Barbie Culture ebrary Reader 2012년 2월 Culture studies BARBIE When my daughter was three, I... 2012년 3월 Library 관련 Rand probably felt as overwhelmed as... culture studies Add Folder

- ✓ 폴더에 넣어 둔 아이템 EndNote 형식으로 다운로드 받거나 RefWorks로 자동 보내기
- ✓ 각 책 정보와 메모 및 하이라이트 정보 이메일 보내기
- ✓ 개인 폴더 다른 이들이 볼 수 있도록 공유하기
- ✓ 개인적으로 메모하거나 하이라이트 해 둔 부분들을 확인 가능

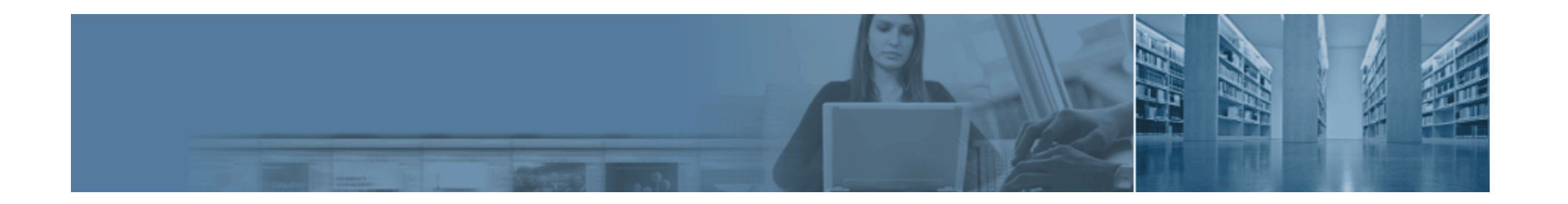

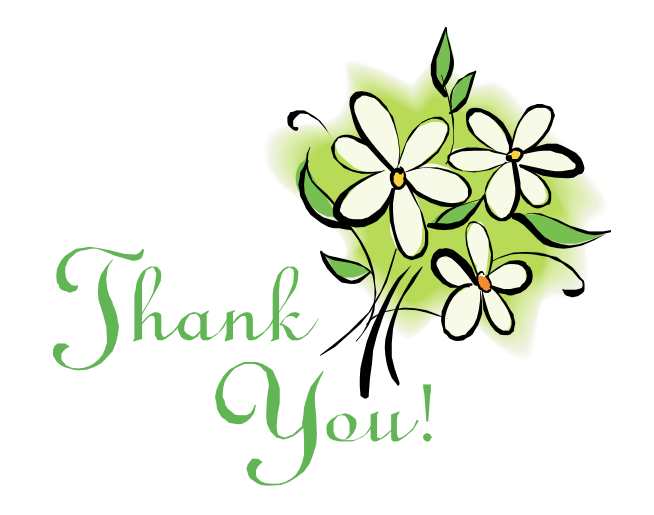

#### 문 의: 중앙도서관 학술연구지원팀 (2 02-2164-4603, hjkim11@catholic.ac.kr)

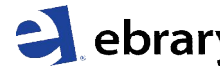